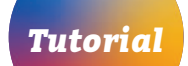

## Cadastro de Representantes

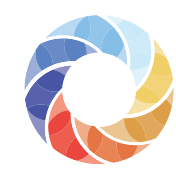

Mapa das Organizações da Sociedade Civil

Entre no Mapa das OSCs, acessando o endereço <u>mapaosc.ipea.gov.br</u>.

Você será direcionado para uma página que contém um breve formulário. Basta preencher os campos, lembrando que todos são obrigatórios.

| E-mail*               |  |
|-----------------------|--|
|                       |  |
| E-mail                |  |
|                       |  |
| Senha*                |  |
| Senha 🐹               |  |
|                       |  |
| Seu nome e sobrenome* |  |
| Nome                  |  |
|                       |  |
| CPF*                  |  |
| CPE                   |  |
|                       |  |
| * compos obrigatórios |  |
| calindos obligatorios |  |
|                       |  |
| Cadastrar             |  |
|                       |  |

No menu localizado no canto superior direito da tela, clique na área do usuário e imediatamente na opção **Cadastre-se**.

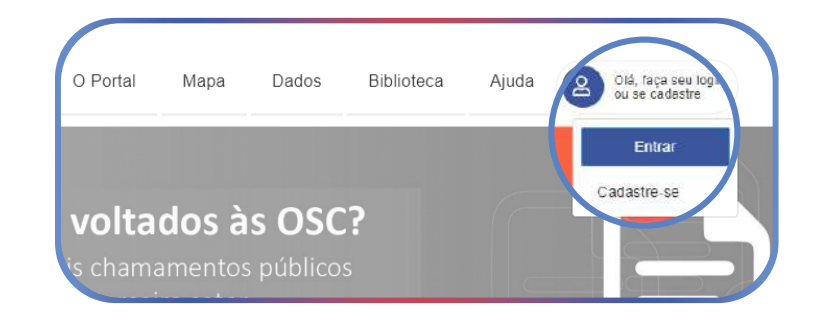

Comece pelo e-mail e senha, que deve conter, pelo menos, seis caracteres, e pode ser formada por letras ou números. Em seguida, digite nome e sobrenome e o CPF (apenas números). Clique no botão azul **"Cadastrar"**. Você será direcionado para uma tela na qual precisa associar a OSC que representa ao seu cadastro. Para isso basta clicar no botão azul **"Adicionar OSC"**.

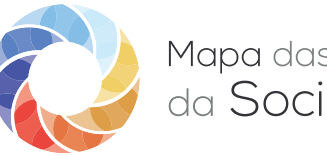

Mapa das Organizações da **Sociedade Civil** 

Uma janela vai se abrir. Digite então o nome ou o CNPJ (apenas números) da OSC que representa.

| ronto! Na tela aparece o<br>ome da OSC e, na mesma<br>nha, o botão verde "Editar".                                                      | ■ Minhas OSCs<br>■ Meus dados<br>© Sair | III Minhas OSCs<br>Nessa área você pode gerenciar sua OSC ou varias       | + Adicionar OSG                          |
|----------------------------------------------------------------------------------------------------|-----------------------------------------|---------------------------------------------------------------------------|------------------------------------------|
| ronto! Na tela aparece o<br>ome da OSC e, na mesma<br>nha, o botão verde <b>"Editar"</b> .                                              |                                         | ID Nome da OSC 1 Organização da Sociedade Civil de Teste do Mapa das OSCs | Ações<br>o Deplaração Misualia ( Réditar |
| <b>conto!</b> Na tela aparece o<br>ome da OSC e, na mesma<br>nha, o botão verde <b>"Editar"</b> . – – – – – – – – – – – – – – – – – – – |                                         |                                                                           |                                          |
| ome da OSC e, na mesma<br>nha, o botão verde <b>"Editar"</b> . – – – – – – – – – – – – – – – – – – –                                    |                                         |                                                                           |                                          |
|                                                                                                    | ' <b>onto!</b> Na tela a                | parece o                                                                  |                                          |